RHONDDA CYNON TAF COUNCIL

## iTrent PERFORMANCE REVIEW SIGN OFF

### Manager Guide

The Council's vision is for Rhondda Cynon Taf to be the best place in Wales to live, work and play, where people and businesses are independent, healthy, and prosperous.

The Council exists to provide strong community leadership and create the environment for people and businesses to be independent, healthy and prosperous.

Mae'r ddogfen yma ar gael yn y Gymraeg / This document is available in Welsh.

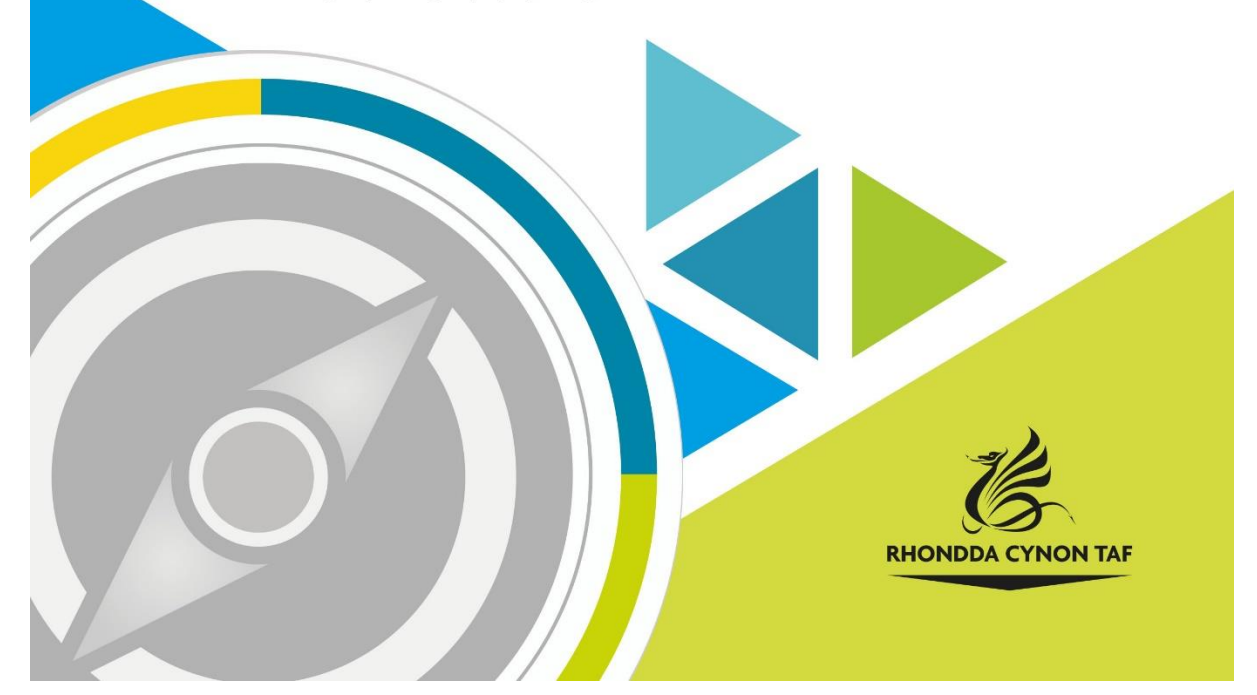

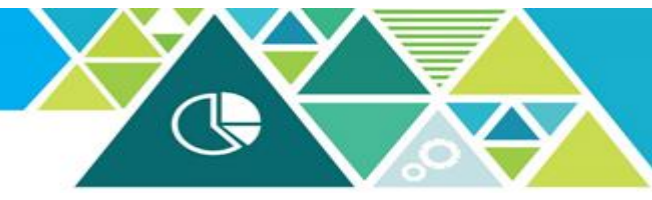

## iTrent

## Individual Performance Review: Sign off

#### Guide for Managers (with access to staff on iTrent)

This a "how to" guide for managers who have completed an Individual Performance Review meeting with staff.

This guide will give you step-by-step instructions enabling you to:

- 1. Attach an Individual Performance Review Sign off form (Step 1 & Step 2)
- 2. Complete the form (Step 3)
- 3. Add/update Employee Objectives (not mandatory for sign off)

### 1. Attach the review form (Step1 & Step 2)

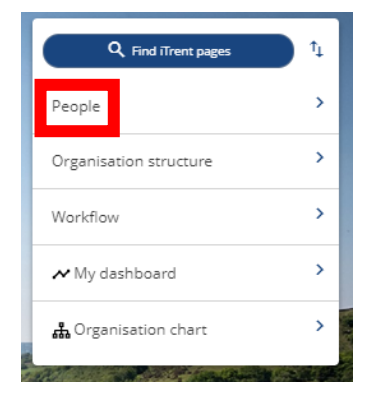

Log in to iTrent using your normal username and password.

Click on the "People" option on the menu on the righthand side of your window.

Once you have clicked on "People" a list of the staff you have access to will appear on the left-hand side of your window (as shown here).

Select the staff member you wish to review.

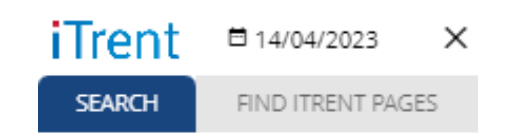

▲ Organisation

| Rhondda Cynon Taf County Boroug |             |       |   |  |
|---------------------------------|-------------|-------|---|--|
|                                 | =           |       |   |  |
| ∧ People                        |             | 1     | • |  |
| (Surna                          | ame 🗸 O     | (+    |   |  |
| Results 1 Person                |             |       |   |  |
| Select all                      | Save this g | group |   |  |
| 💿 Mr James Stor                 | ie –        |       |   |  |
|                                 |             | Z     |   |  |

Once the staff member is selected, the screen below will become visible. Click on the "Annual Performance Review" option.

| 📀 Mr Ja                                                                                                    | imes Stone C                                                                                                    |
|----------------------------------------------------------------------------------------------------|----------------------------------------------------------------------------------------------------|
| Personal<br>Known as James<br><u>Reckonable service date 01/09/2022</u><br>0 Year(s) 7 Month(s) In most recent service | Employment<br>Teacher - Mainscale   Grangehill - Teaching<br>32.50 hours   Employee   Full Time   Permanent   T001<br>Occupancy started on 01/09/2022<br>Reporting manager<br>Mr Peter Parker<br>Assistant Headteacher |
| Calendar<br>••• VIEW FULL CALENDAR<br>14 - 27 April 2023<br>14 15 16 17 18 19 20 21 22 23 24 25 26 27                  | 1 Apr 2023 - 31 Mar 2024<br>25<br>of 25<br>of 25<br>Holidays remaining<br>(as of last calculation)<br>14 Apr 2022 - 14 Apr 2023<br>14 Apr 2022 - 14 Apr 2023<br>No sickness<br>(as of last calculation)                |
| Personal information     Profile     Employment     Holiday     Sickness     Other Absence                             | Payroll > ESS questionnaire forms  Absence History (all) > Maternity > Paternity                                                                                                    |
| Shared Parental     Adoption     TOIL     Adoption                                                                     | Annual Performance Review > Learning & Development                                                                                                    |

Clicking the "Annual Performance Review" option will open the Performance area and further options will appear (as shown below).

Click on "Performance Review Sign Off - Step 1"

|                                                                                                    | LINKS                                                                              |  |  |  |  |  |
|----------------------------------------------------------------------------------------------------|------------------------------------------------------------------------------------|--|--|--|--|--|
| > Personal information                                                                                                    | > Profile         > Employment         > Payroll         > ESS questionnaire forms |  |  |  |  |  |
| > Holiday > Sickne                                                                                                    | ss > Other Absence > Absence History (all) > Maternity > Paternity                 |  |  |  |  |  |
| > Shared Parental >                                                                                                    | Adoption > TOIL                                                                    |  |  |  |  |  |
|                                                                                                    |                                                                                    |  |  |  |  |  |
| Performance Review Sign Off - Step 1         Performance Review Sign Off - Step 2         Performance Review Sign Off - Step 3 |                                                                                    |  |  |  |  |  |
| View Completed Sign Off Forms                                                                                                  | s View current/ add new employee objectives                                        |  |  |  |  |  |

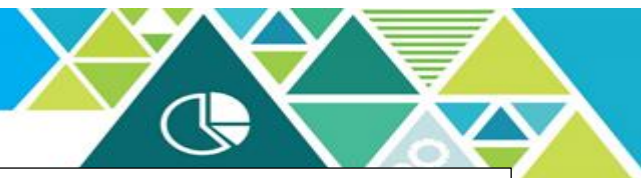

You will now see the page below. Please complete the fields as follows:

#### Review type:

Review due date\*: Review period start\*: Position level: Select the "Annual" option from the list (this should be the only option on the list) Select the date the review was carried out Again, select the date the review was carried out Select the employees' job title from the list (this should only show the position you have management responsibility for regardless of the number of positions the employee holds)

\*Please enter 01/04 if you're recording that no review has been undertaken

| Performance review details New         |                                     |                   | ✓ MENU | G | • |
|----------------------------------------|-------------------------------------|-------------------|--------|---|---|
| Review details                         |                                     |                   |        |   |   |
| Review type *                          | ~                                   | )                 |        |   |   |
| Review due date*                       |                                     |                   |        |   |   |
| Period and positions the review covers |                                     |                   |        |   |   |
| Review period start*                   |                                     | ) 🖽               |        |   |   |
| Position level                         | <all current="" positions=""></all> | )                 |        |   |   |
|                                        | Save                                | and the states of |        |   |   |

Click "Save". You will see a notification to confirm that the changes have been saved (as shown below).

Now click on the employee's name to return to the "Annual Performance Review" options page.

| <u>Mr James Stone</u> Changes have been saved. |                     |                                       |  |  |  |
|------------------------------------------------|---------------------|---------------------------------------|--|--|--|
| Performance review details                     |                     | G 🗗                                   |  |  |  |
| Review details                                 |                     |                                       |  |  |  |
| Review type*                                   | Annual 🗸            | )                                     |  |  |  |
| Review due date*                               | 14/04/2023          |                                       |  |  |  |
| Period and positions the review covers         |                     |                                       |  |  |  |
| Review period start*                           | 14/04/2023          | i i i i i i i i i i i i i i i i i i i |  |  |  |
| Position level                                 | Teacher - Mainscale | )                                     |  |  |  |
| Sav                                            | e Delete New        |                                       |  |  |  |

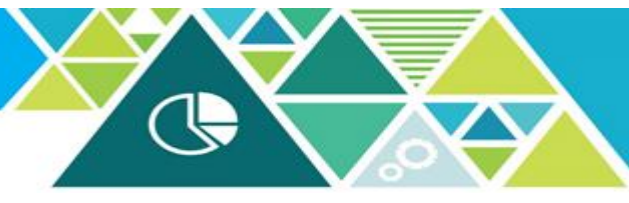

| Click on "Performance Review Sign Off – Step 2"                                                                                |  |  |  |  |  |
|----------------------------------------------------------------------------------------------------|--|--|--|--|--|
| LINKS                                                                                                    |  |  |  |  |  |
| > Personal information         > Profile         > Employment         > Payroll         > ESS questionnaire forms              |  |  |  |  |  |
| > Holiday         > Sickness         > Other Absence         > Absence History (all)         > Maternity         > Paternity   |  |  |  |  |  |
| Shared Parental         Adoption         TOIL         Annual Performance Review         Learning & Development                 |  |  |  |  |  |
|                                                                                                    |  |  |  |  |  |
| Performance Review Sign Off - Step 1         Performance Review Sign Off - Step 2         Performance Review Sign Off - Step 3 |  |  |  |  |  |
| View Completed Sign Off Forms View current/ add new employee objectives                                                        |  |  |  |  |  |

Click on the drop-down menu and select the review form (there will only be one form available in the menu).

Click "Save".

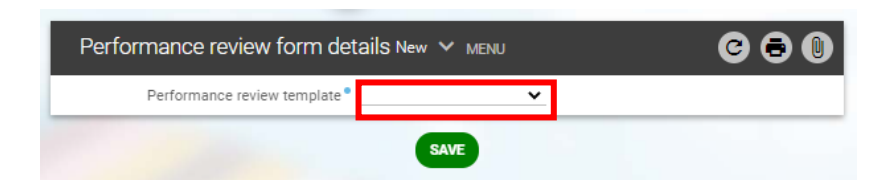

You will see a notification to confirm that the changes have been saved (as shown below). Now click on the employee's name to return to the "Annual Performance Review" options page.

You are now ready to complete the sign off form.

| <u>Mr James Stone</u> Changes have been saved.           |  |  |  |  |
|----------------------------------------------------------|--|--|--|--|
| Performance review form details C 🗗 🕅                    |  |  |  |  |
| Performance reviewer Reporting manager - Mr Peter Parker |  |  |  |  |
| Person acted upon - Mr James Stone                       |  |  |  |  |
| Save Delete New                                          |  |  |  |  |

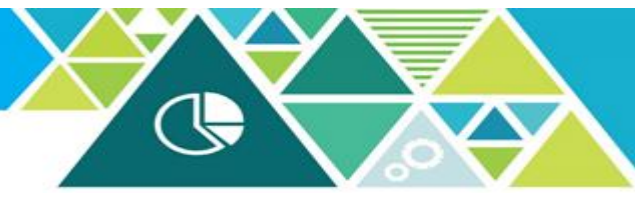

### 2. Complete the sign off form (Step 3)

|    | Click on "Performance Review Sign Off – Step 3"                                                                 |  |  |  |  |
|----|----------------------------------------------------------------------------------------------------|--|--|--|--|
|    | LINKS                                                                                                    |  |  |  |  |
| >  | Personal information         > Profile         > Employment         > Payroll         > ESS questionnaire forms |  |  |  |  |
| >  | Holiday > Sickness > Other Absence > Absence History (all) > Maternity > Paternity                              |  |  |  |  |
| >  | Shared Parental > Adoption > TOIL < Annual Performance Review > Learning & Development                          |  |  |  |  |
| =  |                                                                                                    |  |  |  |  |
| Pe | Performance Review Sign Off - Step 1 Performance Review Sign Off - Step 2 Performance Review Sign Off - Step 3  |  |  |  |  |
| Vi | ew Completed Sign Off Forms View current/ add new employee objectives                                           |  |  |  |  |

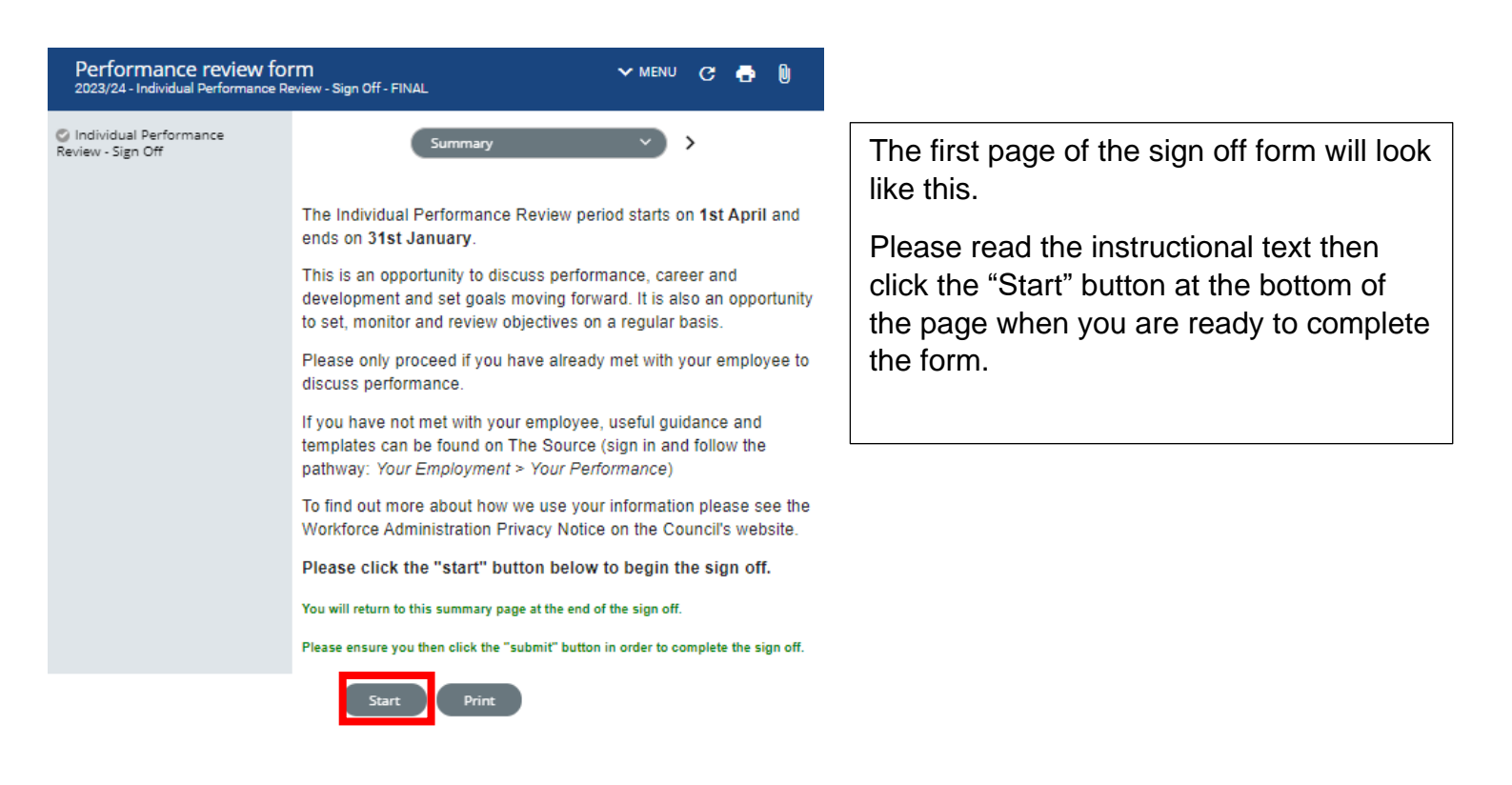

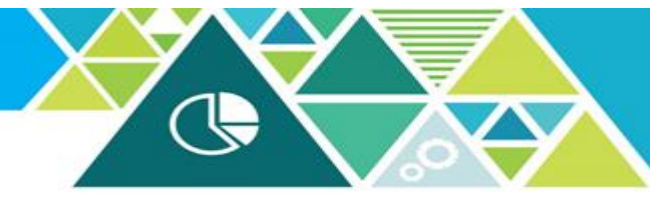

| erformance review form<br>ividual Performance Review - Sign Off (1 of 1) | ✓ MEI             | NU            | G      | •    | U |
|--------------------------------------------------------------------------|-------------------|---------------|--------|------|---|
| Individual Performance Review - Y                                        |                   |               |        |      |   |
| Employee Job Title                                                       |                   |               |        |      | _ |
|                                                                          |                   |               |        |      |   |
| Has this employee had a performance review meeting?                      |                   |               |        |      |   |
| Name of manager who conducted the performance review •                   |                   |               |        |      |   |
|                                                                          |                   |               |        |      |   |
|                                                                          | ,                 |               |        |      |   |
| Review date                                                              | he reason why fre | ) 🗂<br>om the | e droo | down |   |
| list below                                                               | ,                 |               | ,      |      |   |
| If you selected "Other" please give us more detail here:                 |                   |               |        |      |   |
|                                                                          |                   |               |        |      |   |
|                                                                          |                   |               |        |      |   |
| To submit the sign off plasse complete the following story               |                   |               |        |      |   |
| 1 Click the "save" button below                                          | 5.                |               |        |      |   |
| 2. Click the "summary" button below (this should take y                  | ou back to        | the s         | Sum    | mary |   |

3. On the summary page, click the "submit" button

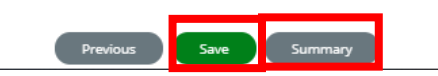

Complete the required fields (fields highlighted with a blue dot are mandatory).

Click the "Save" button at the bottom of the page.

Now click the "Summary" button.

| Performance review for<br>2023/24 - Individual Performance Re | rm 🗸 MENU 😋 🖶 🔰<br>wiew - Sign Off - FINAL                                                                                                    |  |  |  |  |
|---------------------------------------------------------------|----------------------------------------------------------------------------------------------------|--|--|--|--|
| Individual Performance<br>Review - Sign Off                   | Summary V                                                                                                    |  |  |  |  |
|                                                               | The Individual Performance Review period starts on <b>1st April</b> and ends on <b>31st January</b> .                                                                                   |  |  |  |  |
|                                                               | This is an opportunity to discuss performance, career and development and set goals moving forward. It is also an opportunity to set, monitor and review objectives on a regular basis. |  |  |  |  |
|                                                               | Please only proceed if you have already met with your employee to<br>discuss performance.                                                                                               |  |  |  |  |
|                                                               | If you have not met with your employee, useful guidance and<br>templates can be found on The Source (sign in and follow the<br>pathway: Your Employment > Your Performance)             |  |  |  |  |
|                                                               | To find out more about how we use your information please see the Workforce Administration Privacy Notice on the Council's website.                                                     |  |  |  |  |
|                                                               | Please click the "start" button below to begin the sign off.                                                                                                    |  |  |  |  |
|                                                               | You will return to this summary page at the end of the sign off.                                                                                                    |  |  |  |  |
|                                                               | Please ensure you then click the "submit" button in order to complete the sign off.                                                                                                    |  |  |  |  |
|                                                               | Start Submit Print                                                                                                    |  |  |  |  |

Click the "Submit" button at the bottom of the page.

The Individual Performance Review sign off is now complete.

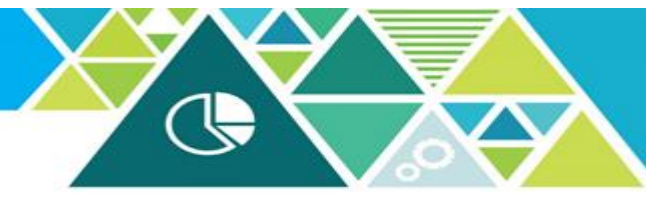

# 3. Add/update Employee Objectives (<u>this stage is not</u> <u>mandatory</u>)

Objectives set as part of the Individual Performance Review process can be recorded and updated on iTrent but this is not mandatory. Should you decide to record objectives on iTrent they will only be visible by the reporting manager and the employee (via Employee Self Service).

Click on the employee's name to take you back to the dashboard view below.

Clicking the "Annual Performance Review" option will open the Performance area and further options will appear (as shown below).

|                                                                                                    |                            | LINKS                                                                              |  |  |  |  |  |
|----------------------------------------------------------------------------------------------------|----------------------------|------------------------------------------------------------------------------------|--|--|--|--|--|
| >                                                                                                    | Personal information       | > Profile         > Employment         > Payroll         > ESS questionnaire forms |  |  |  |  |  |
| >                                                                                                    | Holiday > Sickness         | Other Absence         Absence History (all)         Maternity         Paternity    |  |  |  |  |  |
| >                                                                                                    | Shared Parental            | Adoption > TOIL                                                                    |  |  |  |  |  |
| 8                                                                                                    |                            |                                                                                    |  |  |  |  |  |
| Performance Review Sign Off - Step 1 Performance Review Sign Off - Step 2 Performance Review Sign Off - Step 3 |                            |                                                                                    |  |  |  |  |  |
| Vie                                                                                                    | v Completed Sign Off Forms | View current/ add new employee objectives                                          |  |  |  |  |  |

Click on "Add new objective"

| Objective summary (as of 21/04/2023) |                     |   | c ( | Þ () |
|--------------------------------------|---------------------|---|-----|------|
| P                                    | osition <ali></ali> | ~ |     |      |
| Objectives - Add new objective       |                     |   |     |      |

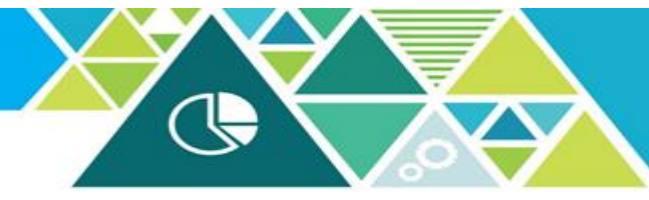

You will now see the page below.

Click on the box next to "Personal Objective"

|      | Objective details New |            |             |     | G | • | 0 |
|------|-----------------------|------------|-------------|-----|---|---|---|
| ſ    | Personal of           | bjective   |             |     |   |   |   |
|      | Objectiv              | ve title*  |             | )   |   |   |   |
|      |                       | Type (     |             | )   |   |   |   |
|      | Attachmen             | t date*    | 14/04/2023  | ) 🗃 |   |   |   |
|      | Desc                  | cription   |             |     |   |   |   |
|      | Target sta            | art date ( |             | ) 🖽 |   |   |   |
|      | Target completion     | on date (  |             | ) 🖽 |   |   |   |
|      | Sta                   | art date ( |             | ) 🖽 |   |   |   |
|      | Completio             | on date (  |             | ) 🖽 |   |   | 2 |
|      |                       | Priority ( | ~           | )   |   |   |   |
| 1000 | F                     | Position ( | <all></all> | )   |   |   |   |
|      |                       |            | Save        |     |   |   |   |

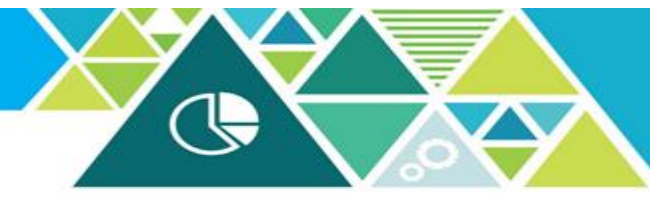

| Objective details New   |                               | с 🖶      |
|-------------------------|-------------------------------|----------|
| Personal objective      |                               |          |
| Objective title*        |                               |          |
| Туре *                  | Performance Review Objectiv   |          |
| Attachment date*        | 14/04/2023                    | <b>—</b> |
| Description             |                               |          |
| Target start date       |                               | ė        |
| Target completion date  |                               | <b></b>  |
| Start date              |                               | ) 🖮      |
| Completion date         |                               | <b></b>  |
| Priority                | <b>~</b>                      | ]        |
| Objective rating method | RCTCB - Objectives Standard 🗸 | )        |
| Objective rating        | <b>~</b>                      | ]        |
| Position                | <all></all>                   | ]        |
|                         | Save                          |          |

Complete the required fields (fields highlighted with a blue dot are mandatory).

Objective Title: Give the objective a clear description.

Type: click to highlight the Performance Review option.

Attachment date: auto generated.

Description/Additional Information: free text box to add further detail.

Target start/completion date

Start/Completion dates: enter actual start/completion dates.

Priority: High, Medium and low options available.

Objective rating method: This is a default option.

Objective rating: Completed, In Progress, No longer relevant/Withdrawn and Not started options available.

Position: for multiple post holders select the post relevant to this Individual Performance Review.

When complete click "Save".

The saved objective will now show on the Objective Summary page (as shown below).

Objectives can be reviewed and updated following the same steps.

| Objective summary (as of 21             | ~                                                                                   | MENU            | G                               | •   | 0      |        |    |
|-----------------------------------------|-------------------------------------------------------------------------------------|-----------------|---------------------------------|-----|--------|--------|----|
| Posit                                   | tion <all< th=""><th>&gt;</th><th>~</th><th></th><th></th><th></th><th></th></all<> | >               | ~                               |     |        |        |    |
| Objectives - Add new objective          |                                                                                     |                 |                                 |     |        |        |    |
| Objective title - Attend Excel training |                                                                                     |                 |                                 |     |        |        |    |
| Type S<br>Performance Review Objective  | itart date                                                                          | Completion date | Objective rating<br>In Progress | Obj | ective | linked | to |